## Passo a Passo para doar parte do Imposto de Renda no programa IRPF 2020

Março/2020

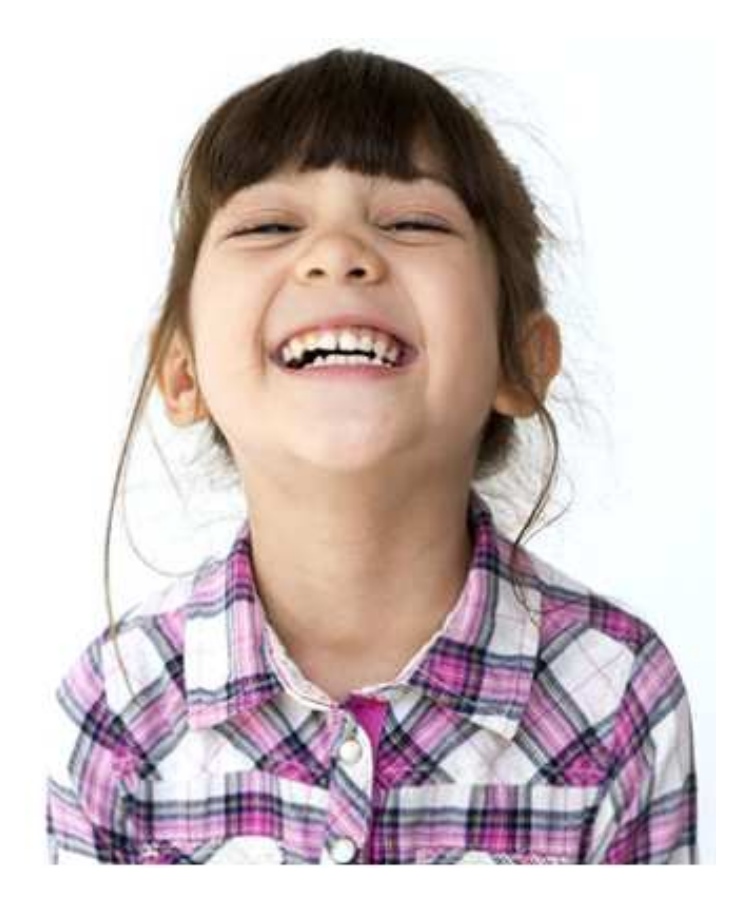

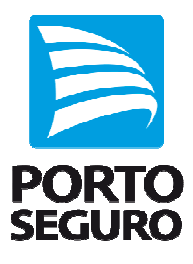

|        | INFORMAÇÃO<br>IMPORTANTE                                       | PASSO I:<br>SELECIONANDO A OPÇÃO<br>DE TRIBUTAÇÃO   | PASSO 2:<br>ACESSANDO A TELA<br>DE DOAÇÃO  |
|--------|----------------------------------------------------------------|-----------------------------------------------------|--------------------------------------------|
| ÍNDICE | PASSO 3:<br>INSERINDO<br>NOVA DOAÇÃO                           | PASSO 4:<br>SELECIONANDO A<br>ENTIDADE BENEFICIÁRIA | PASSO 5:<br>DIGITANDO O<br>VALOR DE DOAÇÃO |
|        | PASSO 6:<br>VISUALIZANDO OS<br>VALORES LANÇADOS<br>PARA DOAÇÃO | PASSO 7:<br>GERANDO O DARF                          | PASSO 8:<br>IMPRIMINDO O DARF              |

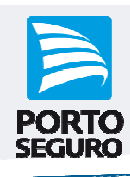

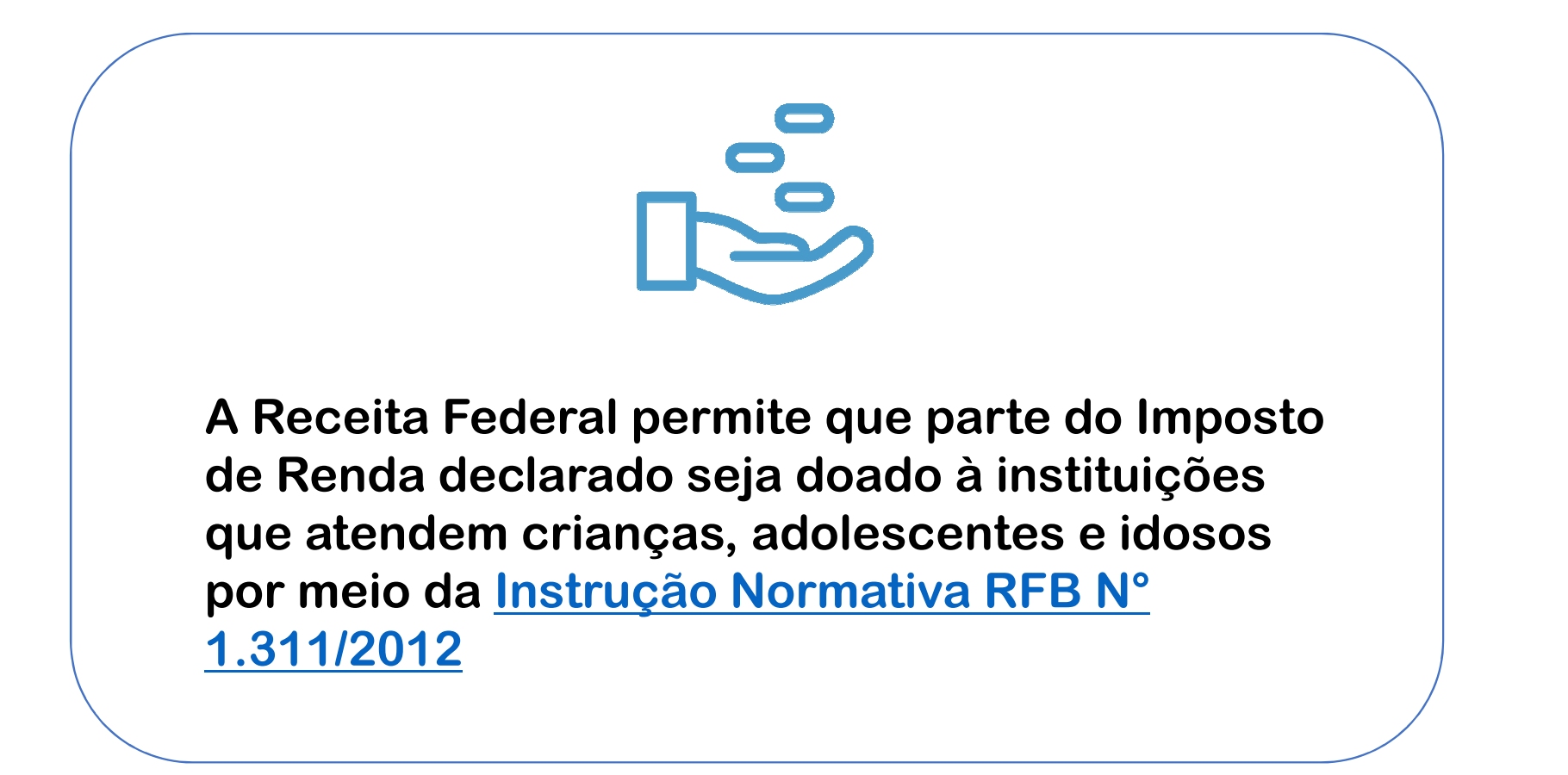

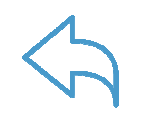

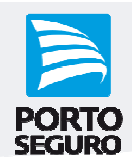

No programa do Imposto de Renda, certifique-se de que a opção de tributação de imposto escolhida é a: "Por Deduções Legais" (Declaração Completa), acessando o resumo da declaração localizado na parte inferior esquerda do programa:

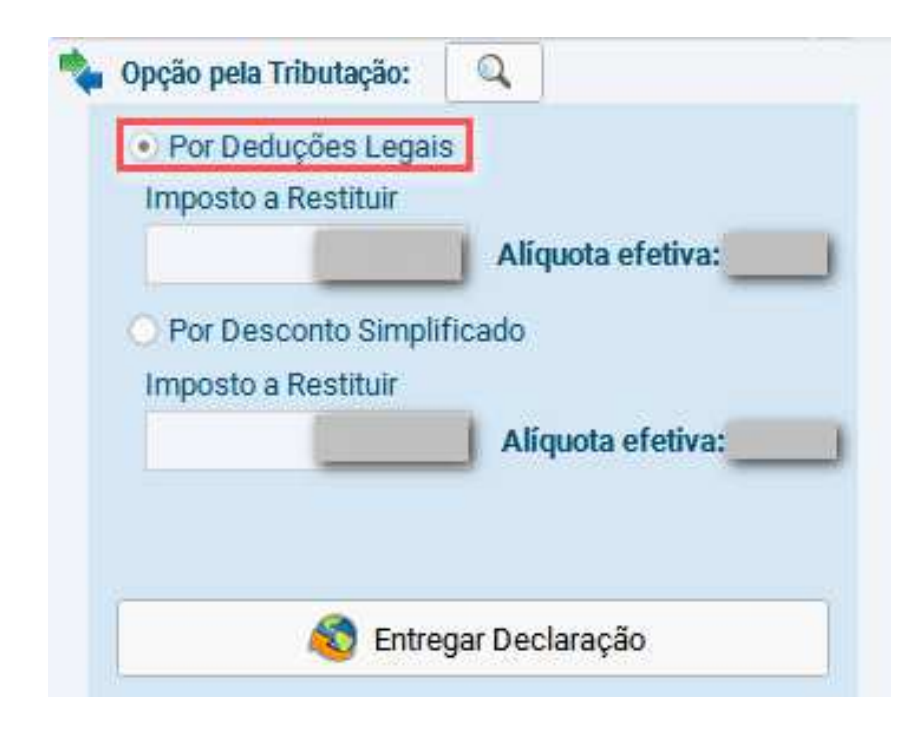

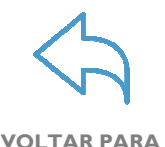

**O ÍNDICE** 

## Passo 2: Acessando a tela de doação

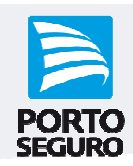

Acesse a ficha: "Doações Diretamente na Declaração", localizada no menu "Fichas da Declaração", do lado esquerdo:

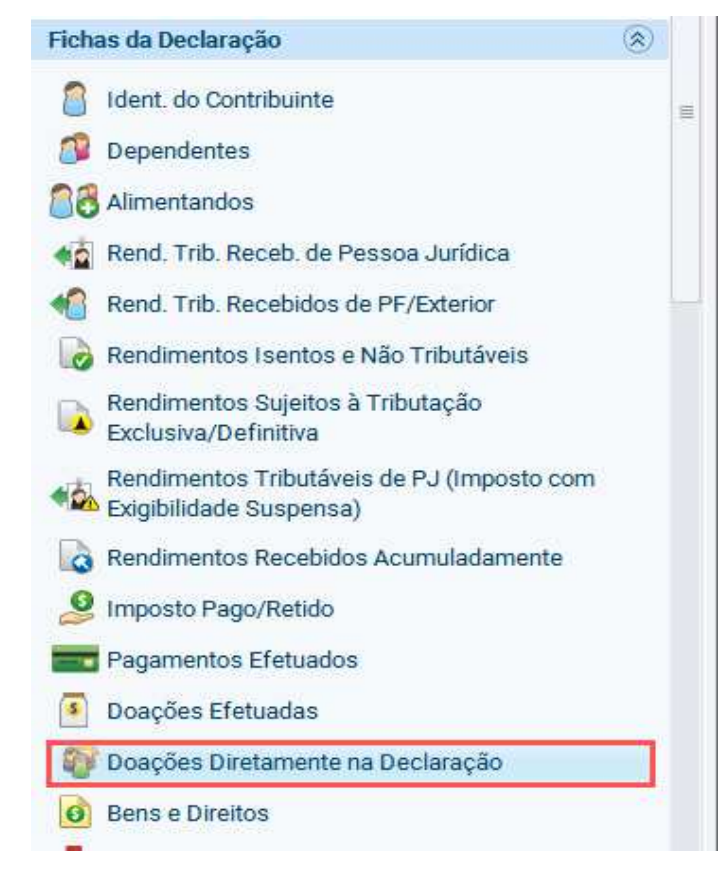

Atenção: Como o próprio programa calcula o valor disponível para doação, é preciso que todas as informações da declaração de imposto de renda já tenham sido lançadas!

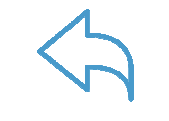

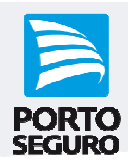

#### Na nova tela que será aberta do lado direito, clique no botão "Novo":

| ) Doa                 | ções Diretamente                                | na Declaração - Estatuto (            | da Criança e do Adoleso          | ente (ECA)       |
|-----------------------|-------------------------------------------------|---------------------------------------|----------------------------------|------------------|
| Caso ten<br>então ret | ha efetuado doações de ir<br>orne a esta ficha. | ncentivo no ano calendário de 2019, p | reencha inicialmente a ficha Doa | ções Efetuadas e |
| Driança e Ad          | olescente Idoso                                 |                                       |                                  |                  |
| Item 🔺                | Tipo de Fundo                                   | Fundo                                 | CNPJ                             | Valor            |
|                       |                                                 |                                       |                                  |                  |
|                       |                                                 |                                       |                                  |                  |
|                       |                                                 |                                       |                                  |                  |
|                       |                                                 |                                       |                                  |                  |
|                       |                                                 |                                       |                                  |                  |

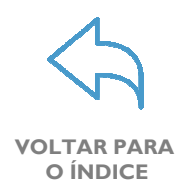

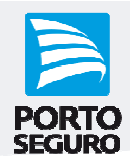

### A seguir, selecione as opções: Tipo de Fundo: "Estadual" e UF: "SP – São Paulo":

| Inicio                          | Doações Diretamente na Declaração ×                                                                       |            |
|---------------------------------|----------------------------------------------------------------------------------------------------|------------|
|                                 | Doações Diretamente na Declaração<br>Fundos Nacional, Distrital, Estaduais e Municipais da Criança e do A | dolescente |
|                                 | Deseño Estatuto de Orieneo o de Adelescento                                                               |            |
|                                 |                                                                                                    |            |
| dos da I                        | Fundo                                                                                                    |            |
| dos da l<br>Tipo de l<br>O Naci | Fundo<br>cional Stadual Municipal                                                                         |            |
| Tipo de I<br>O Naci<br>UF       | Fundo<br>cional Stadual Municipal<br>CNPJ                                                                 |            |

**Observação:** O CNPJ será preenchido automaticamente e pertence ao Condeca-SP (Conselho Estadual dos Direitos da Criança e do Adolescente)

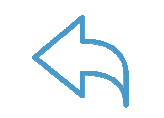

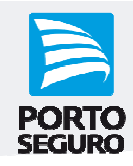

O próprio programa informará o valor máximo permitido no campo "Valor disponível para doação". Digite o valor que deseja doar no campo: "Valor" e, em seguida, clique no botão: "OK":

| Fundos Nacional, Distrital, Estaduais e N                                               | unicipais da Criança e do Adolescente | Atenção: Como esse                         |
|-----------------------------------------------------------------------------------------|---------------------------------------|--------------------------------------------|
| Dados da Doação - Estatuto da Criança e do Adolescente                                  |                                       | tipo de doação é un                        |
| Tipo de Fundo O Nacional  Estadual O Municipal UF CNPJ                                  |                                       | valor doado sera                           |
| SP - São Paulo         •         13.885.657/0001-25           Valor         •         • |                                       | abatido do imposto a<br>recolher ou somado |
|                                                                                         | Valor disponível para doação:         | ao valor que sera<br>posteriormente        |
|                                                                                         |                                       | Receita Federal.                           |

**VOLTAR PARA O ÍNDICE** 

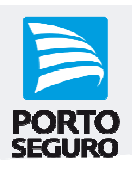

# Na próxima tela serão demonstrados os valores lançados para doação:

| ] Caso ter                              | ha efetuado doações | de incentivo no ano calendário de 2019, preen | icha inicialmente a ficha Doações Efetuadas | е |
|-----------------------------------------|---------------------|-----------------------------------------------|---------------------------------------------|---|
| então re                                | torne a esta ficha. |                                               |                                             |   |
|                                         |                     |                                               |                                             |   |
|                                         |                     |                                               |                                             |   |
| 0.0000000000000000000000000000000000000 |                     |                                               |                                             |   |
| Criança e Ad                            | olescente Idoso     |                                               |                                             |   |
| Criança e Ad                            | olescente Idoso     |                                               |                                             |   |

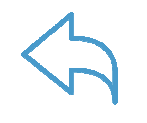

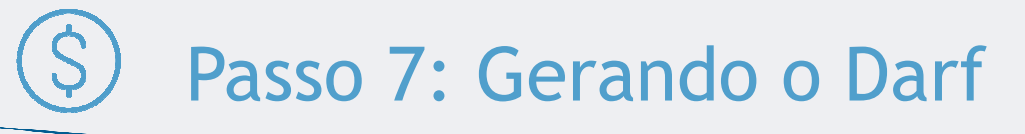

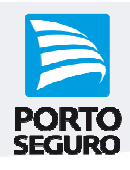

Gere o Darf para pagamento da doação, acessando o menu superior e clicando nas opções: "Declaração" -> "Imprimir" -> "Darf – Doações Diretamente da Declaração – ECA":

| C IRPF 2020           | ALC: NOT THE OWNER OF | No. Of Concession, Name                          |                |    |
|-----------------------|-----------------------|--------------------------------------------------|----------------|----|
| Declaração In         | nportações <u>F</u>   | ichas Ferramentas Ajuda                          | 8 Contribuinte | 8  |
| Nova                  | Ctrl-N                | 🙈 🔌 🚊 🗸 🖬 😰                                      |                |    |
| Abrir                 | Ctrl-B                |                                                  |                |    |
| Fechar                | Ctrl-F                | D Início D                                       | oações Diretan | n  |
| Excluir               | Ctrl-E                |                                                  |                |    |
| Imprimir              | •                     | <u>D</u> eclaração                               | Ctrl-P         | 8  |
| Verificar Pendêr      | ncias F5              | Rendimentos Recebidos de PF                      | Ctrl+Shift-F   |    |
| Salvar On-line        | F6                    | Recibo                                           | Ctrl-R         |    |
| -<br>Recuperar On-lir | ne F7                 | Darf do IRPF                                     | Ctrl-D         |    |
| Entrenar Declara      | acão Ctrl-I           | Darf de <u>M</u> ulta por Entrega em Atraso      | Ctrl-U         | 3  |
|                       | içuo emi              | Darf - Doações Diretamente na Declaração - ECA   | Ctrl-W         |    |
| Sair do Program       | a Alt-F4              | Darf - Doações Diretamente na Declaração - Idoso | Ctrl-Y         |    |
| Ma Rend. I ni         | D. Receb. de Pe       | Relação de Declarações                           | Ctrl-L         | -  |
| 📲 Rend. Tril          | b. Recebidos d        | Comunicação à Fonte Pagadora de Saída do País    | Ctrl+Shift-S   | 00 |
| Rendimer              | ntos Isentos e        | Informe de Rendimentos                           | Ctrl+Alt-R     | -  |
| Rendimer              | ntos Suieitos à       | Informe de Plano de Saúde                        | Ctrl+Alt-I     | -  |

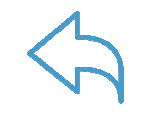

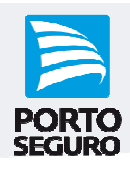

Na tela a seguir, clique sobre a linha onde consta as informações do contribuinte, selecione a opção "Imprimir" e clique no botão "OK":

| elecione o contribui | nte cujos dados de | seja imprimir: |                                             |                            |
|----------------------|--------------------|----------------|---------------------------------------------|----------------------------|
| Em Preenchime        | nto 🛞 Transmiti    | das            |                                             | Selecione a opção desejada |
| Pesquisar nome:      |                    |                |                                             | ⊖ Visualizar               |
| Tipo                 | A/E/S              | CPF            | Nome 🔺                                      | Imprimir                   |
| G                    | Ajuste             | (              | NOME COMPLETO DO CONTRIBUINTE PESSOA FÍSICA |                            |

**Atenção:** Para que a doação seja efetivada pela Receita Federal é preciso efetuar o pagamento do Darf **até 30/04/2020**, não sendo aceito recolhimento após essa data. Para mais informações, acesse o documento <u>"Perguntas e Respostas"</u>, disponibilizado pela Receita Federal, no item "Atenção (ECA)", pergunta 427.

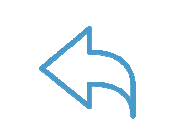

O INDICE

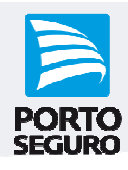

Contatos: E-mail -WhatsApp -